三星智能家居安装指南

目录 ※ 服务代码 SD0853 1、安装Security Hub App //1 2、注册Security Hub App //1 3、绑定IoT Hub 3.1 IoT Hub LED 状态分类 //2 3.2 iOS用户 //2 4、绑定各类传感器 //4 4.1 绑定智能门锁 //5 4.1.1 插入联网模组 //5 4.1.2绑定智能门锁 //6 4.2绑定智能按钮 //7 4.2.1智能按钮功能切换步骤 //8 4.3绑定门/窗磁 //9 4.4绑定动态传感器 //9 5、功能说明 5.1 安防服务 //10 5.2远程开门及出入安防 //10 5.3家人安心服务 //11 6、注册、安装TIP //11

### 注:

(1) 三星智能家居产品只可在无线WIFI环境下使用,若无线WIFI出现掉线情况,手机将无法接受相关的提醒信息。(2) 三星智能家居相关服务将会根据网络环境,部分功能及响应将有所延迟。当发生延迟时,请重新运行该功能刷新页面。

(3) 安装APP时,请选择激活自动运行,如没有选择自动运行,将可能出现无法接收提示信息的情况出现。

| 分类     | 说明                                             |
|--------|------------------------------------------------|
| 操作系统版本 | • Android 4.3 (Jelly Bean) 以上,<br>• iOS 9.0 以上 |
| 网络     | 3G, 4G, Wi-Fi                                  |
| 浏览器    | 暂不支持                                           |

推荐手机参数

## 1、安装Security Hub App

在智能手机上下载Security Hub App 在App Store搜索【Samsung SDS Security Hub】, 下载并安装。

2、注册Security Hub App

下载安装Security Hub App后,需优先注册会员,方可使用APP

| (1) 点击<br>【会员注册】                                                                                                    | (2)请输入服务<br>代码【SD0853】                                                                                                    | (3) 点击【是】                                                                                                    |
|----------------------------------------------------------------------------------------------------|----------------------------------------------------------------------------------------------------|----------------------------------------------------------------------------------------------------|
| Samsung SDS<br><b>Security Hub</b><br>用户名<br>密码<br>登录                                                                 | <ul> <li>← 会员注册</li> <li>① ② ③</li> <li>③</li> <li>输入用户的代码</li> <li>问意条款 制作会员信息</li> <li>输入用户的代码</li> <li>6位字(英文,数字并用)</li> </ul> <b>下一步</b> 注册编码可以查询在销售点或询问安装担当 | <ul> <li>← 会员注册</li> <li>● 2 3</li> <li>● 3</li> <li>● 3</li> <li>● 3</li> <li>● 4</li> <li>● 6</li> <li>● 6</li> <li>● 6</li> <li>● 6</li> <li>● 7</li> <li>● 7</li> <li>● 2</li> <li>● 7</li> <li>● 7</li> <li>● 2</li> <li>● 7</li> <li>● 7</li> <li>● 2</li> <li>● 7</li> <li>● 7</li> <li>● 2</li> <li>● 7</li> <li>● 7</li> <li>● 2</li> <li>● 7</li> <li>● 7</li> <li>● 7</li> <li>● 7</li> <li>● 1</li> <li>● 1</li> <li>●</li></ul> |
| ✓ 保持登录状态       找回账号   找回密码   会员注册       使用条数   个人信息管理规则                                                               |                                                                                                    | , 。? !、、         123       ,。?!       ABC       DEF                                                                                                    |
| (4) 确认并同意<br>各类条款,点击<br>【下一步】                                                                                         | (5)请输入会员信<br>息,点击【确认】                                                                                                    | (6) 注册会员,<br>点击【确认】                                                                                                    |
| <ul> <li>← 会员注册</li> <li>2     <li>3</li> <li>输入用户的代码 同意条款 制作会员信息</li> </li></ul>                                     | <ul> <li>← 会员注册</li> <li>◆ 3</li> <li>输入用户的代码 同意条款 制作会员信息</li> </ul>                                                                                             | <ul> <li>← 会员注册</li> <li>◆ ●</li> <li>◆ ●</li> <li>◆ ●</li> <li>輸入用户的代码 同意条款 制作会员信息</li> </ul>                                                                                                    |
| <ul> <li>✓ 利用条款(必须) 看出专门</li> <li>✓ 个人信息收集和利用方针(必须) 看出专门</li> <li>✓ 个人信息对待委托(必须) 看出专门</li> <li>✓ 同意条款(全部)。</li> </ul> | 用户名 ★ 并用的英文/数字,8~20座位 确认重复 注册密码 ★ 并用的英文/数字,8~20座位 确认注册密码 ★ 并用的英文/数字,8~20座位                                                                                       | 会员注册完成,<br>注册后可以享受提供的服务,<br>有的小区用户在管理员认证以后可以享受服<br>务。<br>进行注册                                                                                                    |
| <u>首次</u> 下一步                                                                                                    | A称 ★ 最少2字以上,不可用特殊文字 邮箱 ★                                                                                                    |                                                                                                    |

## 3、绑定IoT Hub 3.1 IoT Hub LED 状态分类

| LED 状态分类                                                                                                    | IoT HUB 状                                                       | 态说明                                                                                                 |
|----------------------------------------------------------------------------------------------------|-----------------------------------------------------------------|----------------------------------------------------------------------------------------------------|
| 白色 常亮                                                                                                    | IoT HUB 启动中                                                     |                                                                                                    |
| 蓝色 常亮                                                                                                    | IoT HUB 正在与智能手机                                                 | 几通信                                                                                                 |
| 蓝色 闪烁                                                                                                    | IoT HUB 正在试图与 AP                                                | 通信                                                                                                  |
| 黄色 常亮                                                                                                    | IoT HUB 正接入到服务 <sup></sup>                                      | P台中                                                                                                 |
| 绿色 常亮                                                                                                    | IoT HUB 已绑定成功                                                   |                                                                                                    |
| (1)登录                                                                                                    | 3.2 i0S用户<br>(2) 点击<br>【注册集线器】                                  | (3)点击<br>【注册Hub】                                                                                    |
| Samsung SDS<br><b>Security Hub</b><br>用户名<br>密码<br>登录                                                                                                    | 未连接室内主机 你好!小小! 在Samsung SDS Home管理Solution服务注册。 注册室内主机和HUB后可以使用 | ← 连接集线器<br>"开始之前"                                                                                   |
| ✓ 保持登录状态<br>找回账号   找回密码   会员注册<br>使用条数   个人信息管理规则                                                                                                    | 注册 室内主机<br>注册集线器                                                | 手机跟Wi-Fi路由器联动后可以注册集线器摁下面<br>的按钮可以进入Wi-Fi 设置屏幕。<br>开始集线器注册                                           |
| (4)wifi自动搜索,<br>点击【Security Hub】<br><设置 Wi-Fi<br>Wi-Fi ●                                                                                                    | (5)选择wifi<br>← 连接集线器<br>1 2 3<br>Wi-Fi连接 集线器设置 用户认证             | <ul> <li>(6)输入密码,<br/>点击【确认】</li> <li>← 连接集线器</li> <li>① ② ③</li> <li>Wi-Fi连接 集线器设置 用户认证</li> </ul> |
| <ul> <li>✓ GZplc</li> <li>▲ 奈 (i)</li> <li>选取网络 ※</li> <li>dlink-29</li> <li>▲ 奈 (i)</li> <li>EDUA</li> <li>← 奈 (i)</li> <li>HOME_IOT_a722f0ba</li> <li>▲ 奈 (i)</li> <li>PLC-visitor</li> <li>▲ 奈 (i)</li> </ul> | STEP 1<br>Wi-Fi路由器开始连接、                                         | GZplc<br>请输入密码。<br>●●●●●●●                                                                          |
| 其他                                                                                                    | 请选择Wi-Fi。                                                       | 1 2 3 4 5 6 7 8 9 0                                                                                 |
| <b>询问是否加入网络</b><br>将自动加入已知网络。如果没有已知网络,您必须<br>手动选择。                                                                                                    | Wi-Fi网络<br>⑦ GZplc                                              | - / : ; ( ) \$ & @ "<br>#+= . , ? ! ' ≪<br>ABC space return                                         |
|                                                                                                    |                                                                 |                                                                                                    |

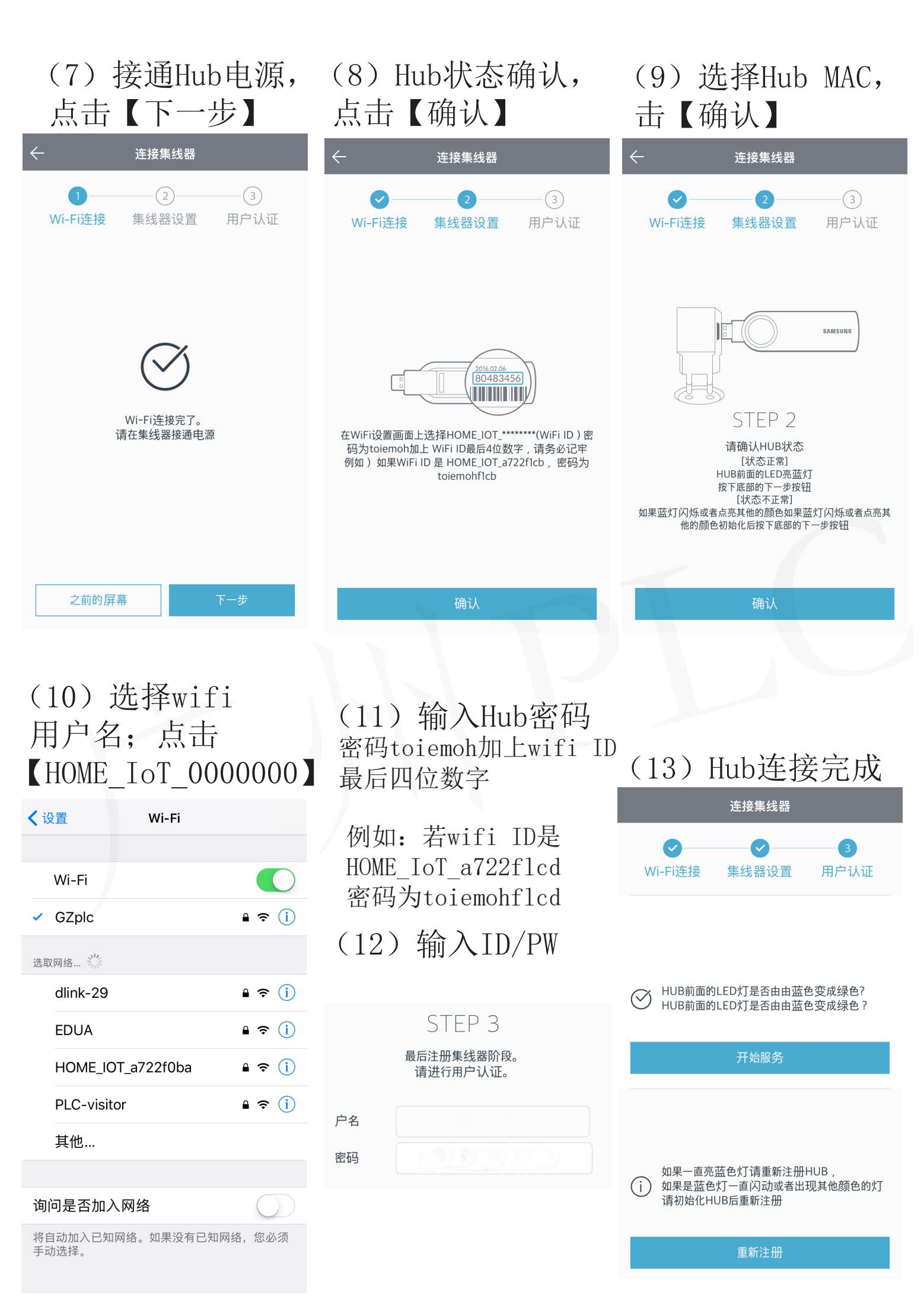

# 注:

- (1) Hub绑定成功后,产品表面LED将显示绿色(大约20秒)
- (2) 如果产品表面LED未显示绿色,请确认wifi名称及密码 是否正确,如需重新输入,请优先初始化Hub
- (3) Hub初始化方法及其他详细内容请参考IoT Hub使用说明书

## 4、绑定各类传感器

在智能手机"Security Hub" APP, 绑定智能门锁, 门磁等硬件

| (1) 登录          | (2) 点击 | 「【菜单】                          | (3)<br>【家庭 <sup>-</sup> | 点击<br>设备管理】 |
|-----------------|--------|--------------------------------|-------------------------|-------------|
|                 |        | Ģ                              | Security Hub            | =           |
|                 |        |                                | plctest0***             | 注册账户 7 名    |
| Samsung SDS     | OFF    | 没有模式▼                          | 查询经历                    | OFF         |
|                 |        | • [聯網門锁1] 远… >                 | 我的设备                    |             |
|                 |        | ● 登录IoT Hub ><br>● 登录IoT Hub > | 月报                      | <b>A</b>    |
|                 |        | •                              | 家庭设备管理                  |             |
|                 | 开门功能设置 | 打开门锁                           | 设置                      | 开门功         |
| 登录              |        |                                | 我的账户                    |             |
|                 |        |                                | App/服务                  |             |
|                 | 快捷控制服务 | 向导                             | 服务中心                    | 快捷控         |
|                 |        |                                |                         |             |
|                 |        |                                |                         |             |
| 使用条款   个人信息管理规则 |        |                                | <br>〕 〕 注消              |             |

## (4) 点击【设备注册】

| ← 家庭设备管理     | 设备注册              |
|--------------|-------------------|
|              | 注册的设备 4个          |
| <b>联网门锁</b>  | →                 |
| 锁定           | .111 <u> </u> 79% |
| <b>动态传感器</b> | →                 |
| 动作中          | .111 🗎 98%        |
| <b>智能按钮</b>  | →                 |
| 紧急提醒         | ,,11              |
| 门 窗磁         | →                 |
| 正常           | .111 🗎 98%        |

### (5) 选择硬件种类

| $\leftarrow$ | 设备注册 |
|--------------|------|
| 防范/安全        |      |
| 门锁           |      |
| 门窗传感器        |      |
| 动作感传感器       |      |
| 智能按钮         |      |
|              |      |
|              |      |
|              |      |
|              |      |
|              |      |
|              |      |

#### 4.1 绑定智能门锁

若想把智能门锁与APP想绑定,需先在智能门锁插上联网模组 请先将联网模组插入智能门锁,在绑定门锁。

4.1.1插入联网模组

(1) 请先卸下门锁电池,再插入联网模组

(2) 安装联网模组时,若周边有不锈钢、铁、铝等会影响无 线通信,因此请尽量避开此类场合。

#### 插入联网模组步骤

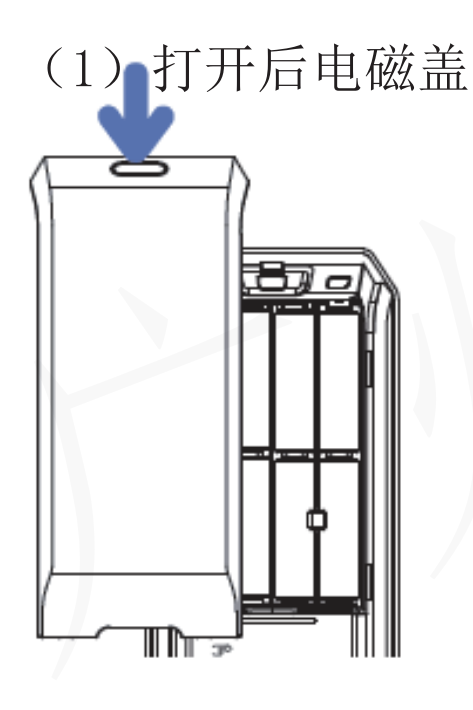

(2) 打开联网模组后盖

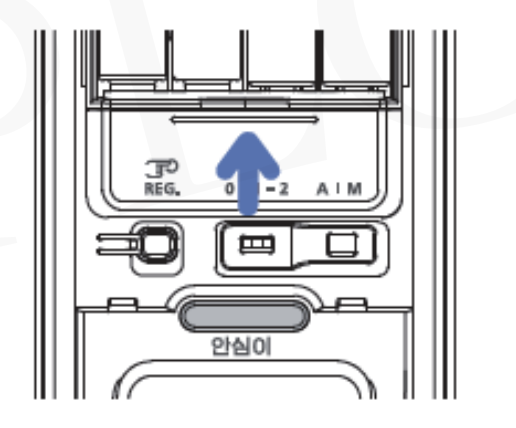

(3) 插入联网模组

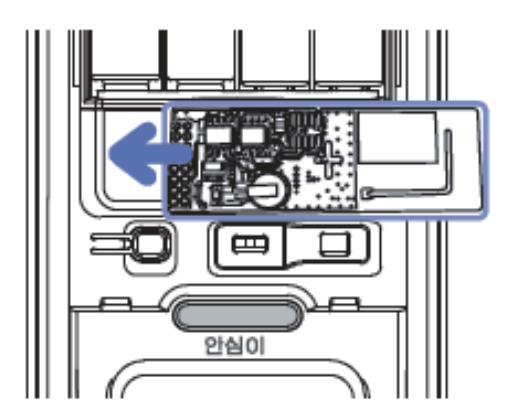

(4) 盖回电池盖,安装完成

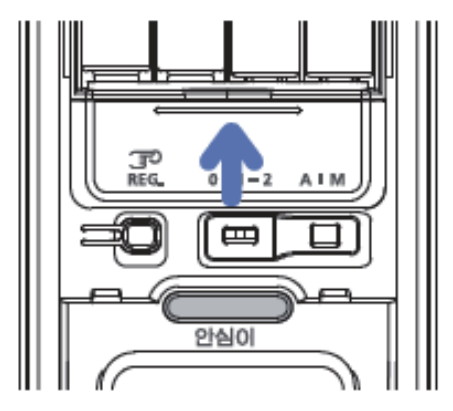

#### 4.1.2绑定智能门锁

### #需在开门的情况下,绑定智能门锁# (1)智能门锁

| 注册准备         |      |  |
|--------------|------|--|
| $\leftarrow$ | 设备注册 |  |
| 防范/安全        |      |  |
| 门锁           |      |  |
| 门窗传感器        |      |  |
| 动作感传感器       |      |  |
| 智能按钮         |      |  |
|              |      |  |
|              |      |  |
|              |      |  |
|              |      |  |
|              |      |  |
|              |      |  |
|              |      |  |

## (2)注册门锁

注册门锁

注册门锁。 1分钟内办以下列过程(67)

开门后把电锁后面的电池盖打开按REG按钮8秒确 认 "叮叮+叮叮+叮叮叮叮"声音 然后按电锁数字键盘的 "00"和 "\*" 按钮

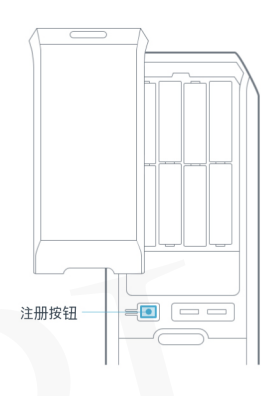

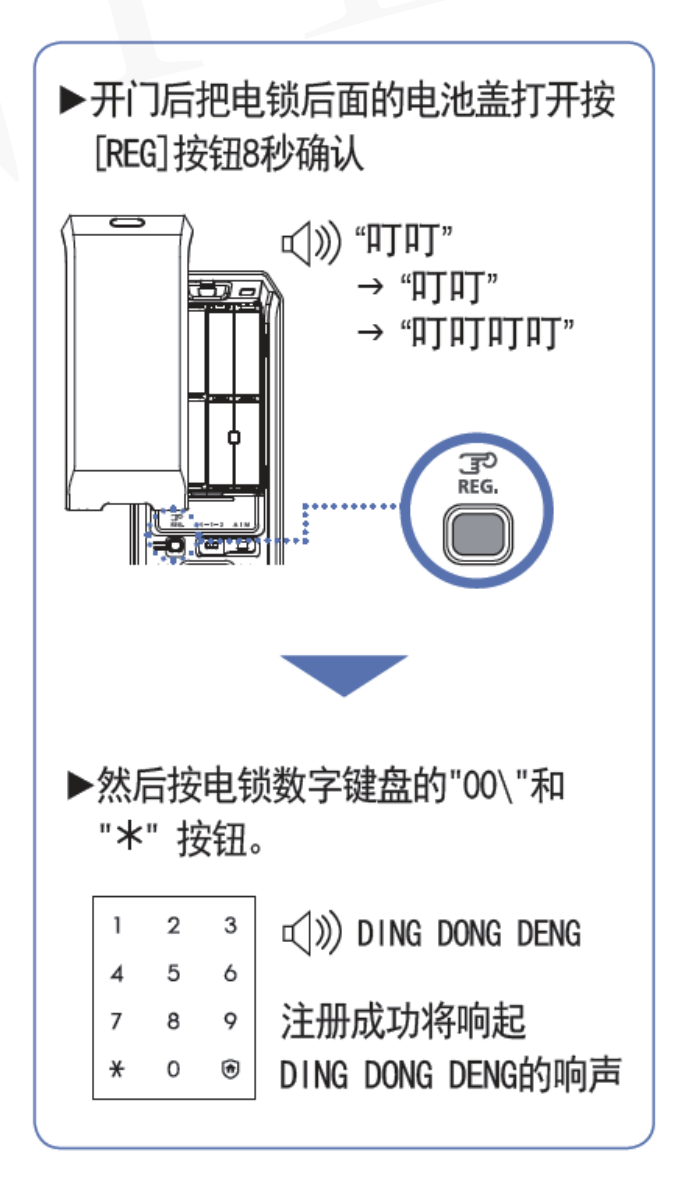

## (3)注册成功 点击【确认】

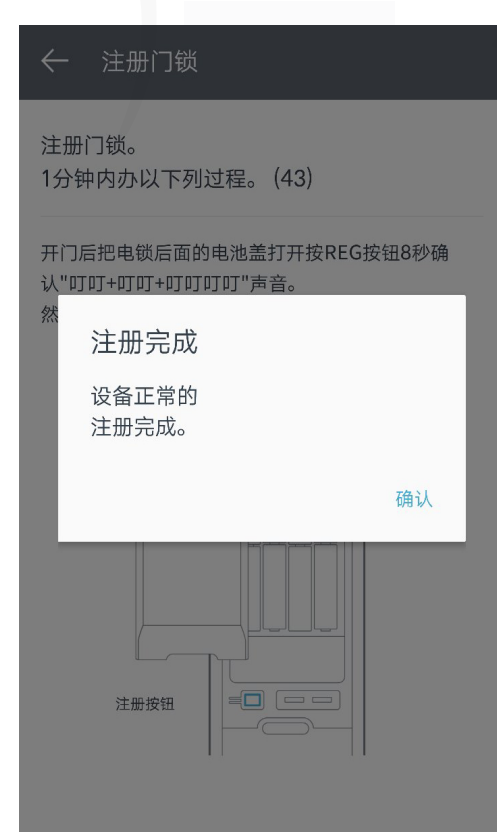

### 4.2绑定智能按钮

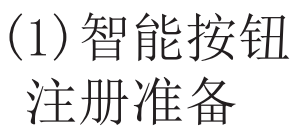

## (2)注册智能按钮

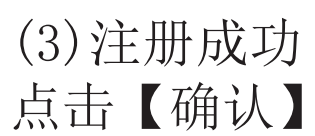

| ← 设备注册             | ← 注册智能按钮                          | ← 注册智能按钮                   |
|--------------------|-----------------------------------|----------------------------|
| 防范/安全<br><b>门锁</b> | 注册智能按钮<br>1分钟内办以下列过程(68)          | 注册智能按钮。<br>1分钟内办以下列过程。(45) |
| 门窗传感器              | 打开电池盖子按电锁后面的'注册按钮'一次              | 打开电池盖子按电锁后面的'注册按钮'一次。      |
| 动作感传感器             |                                   | 注册完成                       |
| 智能按钮               | 注册按钮                              | 设备正常的<br>注册完成。<br>确认       |
|                    | ▶ 轻轻按下按键一<br>次,若正常注册<br>LED红灯闪动3次 | 注册按钮                       |

- (1) 注册失败时,进行初始化后再注册
- (2) 初始化

门窗磁/动态传感器:连续5次快速按下【注册按钮】 智能按钮:连续5次快速按下【注册按钮】,第五次时, 请长按5秒

联网门锁:智能门锁不必进行初始化就可以进行重新注册

### 4.2.1智能按钮功能切换步骤

主页>菜单>设备控制>智能按钮>智能按钮用途

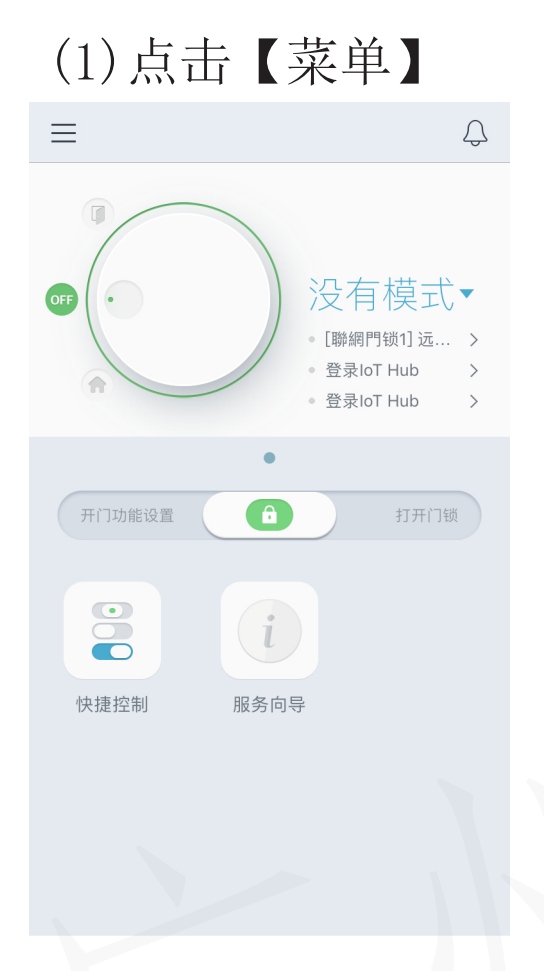

## (2)点击【家庭设备管理】

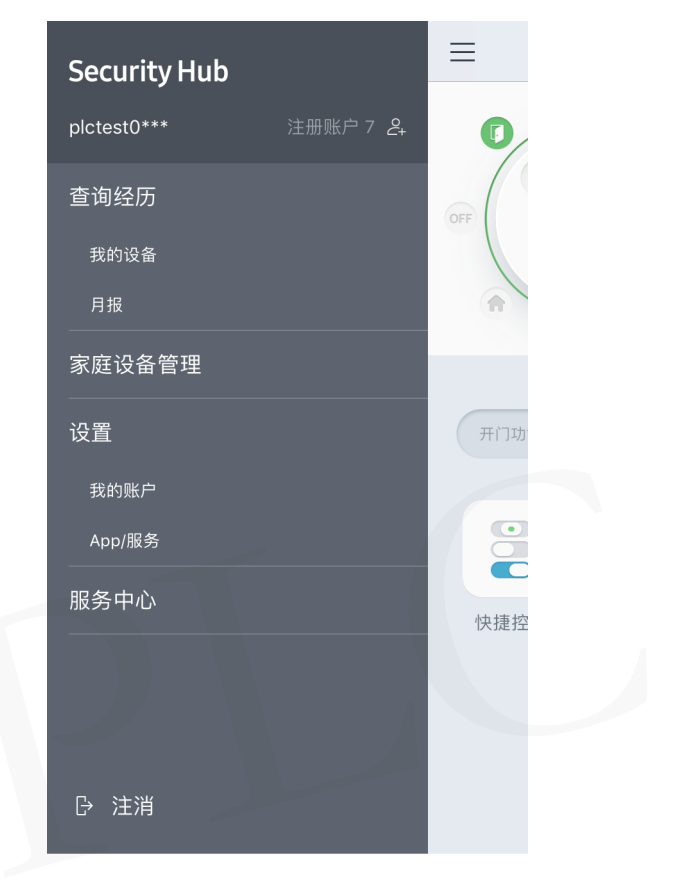

## (3)点击【智能开关】

| ← 家庭设备管理  | 设备注册              |
|-----------|-------------------|
|           | 注册的设备 4个          |
| 联网门锁      | $\rightarrow$     |
| 锁定        | <b></b> 79%       |
|           |                   |
| 动态传感器     | $\rightarrow$     |
| 动作中       | <b>.111</b> 🗎 98% |
| <br>】智能按钮 | $\rightarrow$     |
| 紧急提醒      | <b>.11 🗎</b> 80%  |
| 门 窗磁      | $\rightarrow$     |
| 正常        | <b></b> 98%       |
|           |                   |

## (4)点击【按钮使用用途】

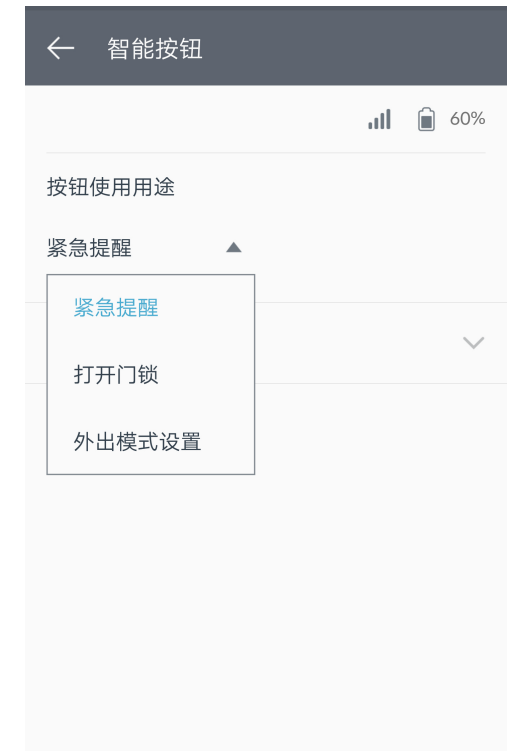

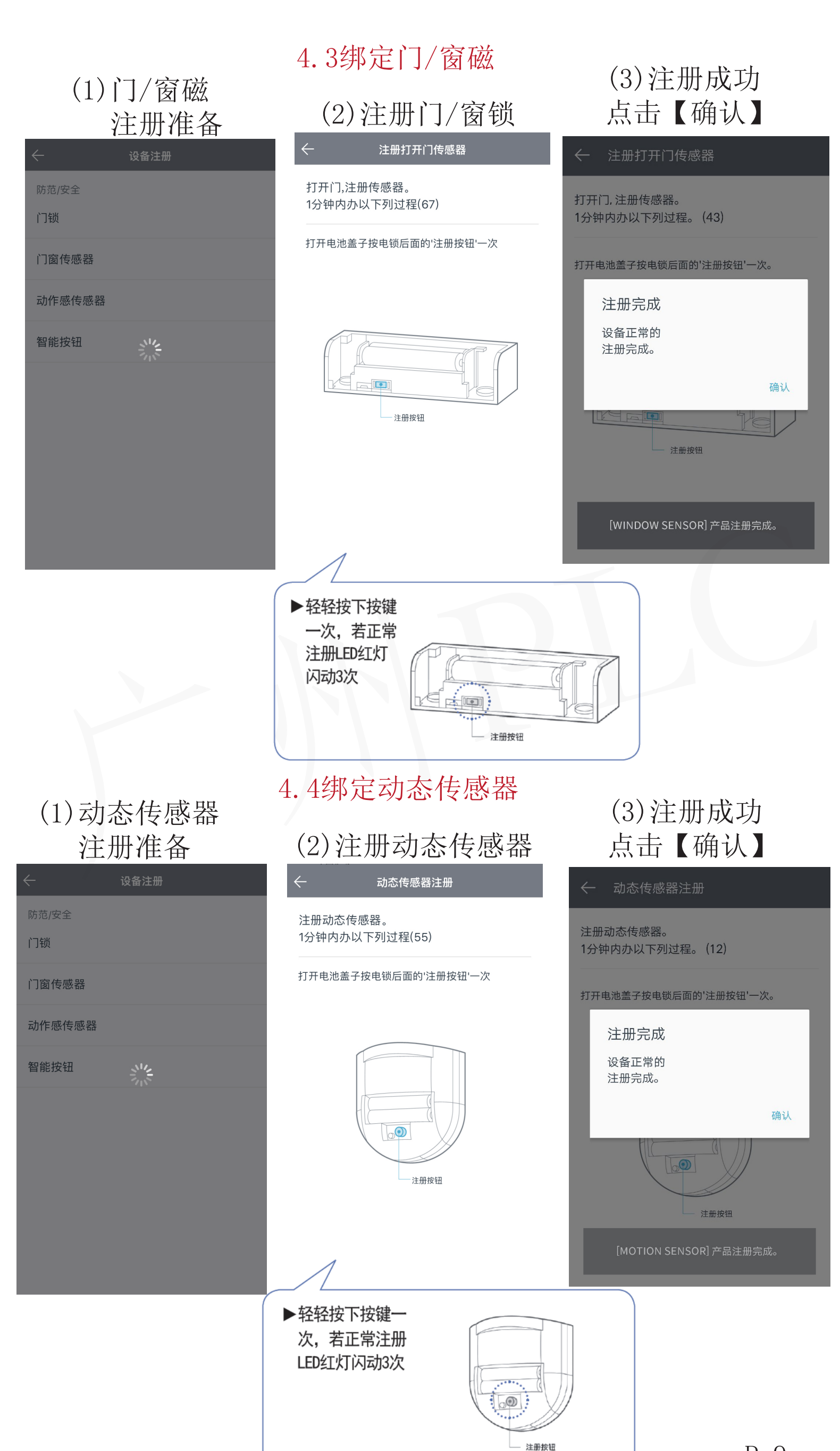

#### 5、功能说明

5.1、安防服务

在首页菜单>设置>APP/服务设置>用户确认>各模式设置 菜单中可变更

| $\leftarrow$ | App/服务设置 |      |
|--------------|----------|------|
| 各模式设置        |          | 没有模式 |
| 家族放心设        | 置        | 设置   |
| 应用程序锁        | 定号码设置    | 未设置  |
| 服务初始化        | (j)      |      |
|              |          |      |

设置模式,可感知开门,感知室内动 作时,推送紧急信息到用户手机。

#### 模式设置

(1) 如左图所以,可痛过将圆形 逆时针旋转到红框上或在其右侧模 式菜单中选择"外出"设置为外出 模式。(圆形的按钮就开始外出模 式, 推下就开始在家模式。

(2) 设置外出模式后, APP页面将 显示为外出。如已设定退室,当你 处于外出模式时,才感知入侵(默 认1分钟)

(3) 进门前需在APP上选择"模式 OFF",解除外出防盗模式,进门 时才不会想起警报(使用三星智能 门锁,进门时可自动解除防盗模式 (4) 离家延迟, 回家延时

#### 5.2远程开门/出入安防服务

|                      | <b>.11 🗎 98%</b><br>开门门锁 | <ul> <li>(1)设定保姆、家教等访问时间</li> <li>(2)实时推送父母、子女等家人回家的相关信息</li> <li>(3)【远程开门方式】</li> <li>向右移动主画面的滑动条</li> </ul> |
|----------------------|--------------------------|----------------------------------------------------------------------------------------------------|
| 主屏幕上显示               |                          | 开门功能设置                                                                                                    |
| 简易打开门()              |                          |                                                                                                    |
| 出入经历 🕕               |                          | <b>注册密码和设定回家</b>                                                                                              |
| 门锁密码                 | 1/21                     | (1)来单/家庭反备官垤/智能钡<br>(2)按下面的按钮可设置新密码                                                                           |
| +<br>注册密码 Master Key |                          | 和回家通知信息                                                                                                    |
| 产品信息                 | ~                        | (十)<br>注册密码 P 10                                                                                              |

#### ← 家族放心设置

家里发生不正常情况的时候通过注册的紧急联 络处发送信息。

| OFF |
|-----|
| OFF |
| OFF |
| 0/3 |
|     |

#### 室内发生紧急情况时会向注册到APP 的紧急联系电话发送信息

#### 紧急情况

- (1) 与平时相比长时间没有出入的 情况
- (2) 在凌晨等非正常时间内发生异 常出入情况
- (3) 家里长时间探测不到人员移动

#### 设置和紧急联络注册方法

菜单>设置>APP/服务设置>家人安心

## 6、注册、安装TIP

| 分类              | 问题点                                             | 解决方法                                                                                                    |
|-----------------|-------------------------------------------------|----------------------------------------------------------------------------------------------------|
| 安装 APP<br>及注册会员 | 不知道在哪里下载 APP                                    | 在百度,应用宝,豌豆夹应用商店<br>搜索'Security Hub',并下载安<br>装 APP                                                                 |
|                 | 无法注册会员                                          | 会员ID需为6位以上的英文,<br>数字组合                                                                                            |
| 绑定 HUB          | 选择 HUB 时无法查看<br>HUB LIST                        | 请确认HUB是否与电源连接<br>(请确认 LED 灯光颜色)                                                                                   |
|                 | 选择 HUB 有点困难                                     | 选择HUB 时,请选择 11位 MAC<br>号码中包含后8位数字的IoT HUB<br>(HOME IOT 是固定的)<br>例)HOME_IOT_XXXXXXX(8位)                            |
|                 | 如何确认 HUB 是否已<br>绑定成功                            | 请在APP上绑定成功HUB后,确认LED状态<br>(白色闪烁 → 黄色常亮 → 绿色常亮)                                                                    |
|                 | HUB的 LED灯光经过蓝<br>色闪烁,蓝色常亮,黄<br>色常亮之后就没有任何<br>变化 | <ol> <li>1. 请优先确认 AP 是否正常</li> <li>2. 请确认输入的AP信息是否正确<br/>(密码 等)</li> <li>3. 如AP显示正常,请将HUB初始化,<br/>重新绑定</li> </ol> |

| 绑定各类传<br>感器 | 按下传感器的注册按钮,<br>也没有任何反应   | 如HUB与传感器之间的距离超过10米或<br>中间有障碍物时,有可能发生无法绑定<br>的情况,请优先确认距离,再进行绑定         |
|-------------|--------------------------|-----------------------------------------------------------------------|
|             |                          | 如未初始化传感器时,有可能发生无法<br>绑定的情况,请根据各产品的说明书,<br>进行初始化后再绑定                   |
|             |                          | 如传感器低电量的情况下,有可能发生<br>无法绑定的情况,请更换电池再绑定                                 |
|             | 绑定门锁时总显示绑定<br>失败         | 如HUB与门锁之间的距离超过10米或中间有障碍物时,有可能发生无法绑定的情况,请优先确认距离,再进行绑定                  |
|             |                          | 请确认联网芯片是否已正常插入到了门<br>锁上                                               |
|             |                          | 长按 REG 按钮5秒以上,直到响起<br>"DING DING DING DING",再在智能<br>门锁密码面板上点击[00 + *] |
| 更换AP        | 更换AP或修改AP密码<br>后无法使用联网服务 | 请初始化HUB及所有其他无线设备<br>(传感器及门锁)后,再重新进行绑<br>定,初始化方法详见各产品说明书               |

※ 客服中心: 02087561591